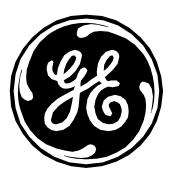

# Invasive Cardiology Security Website

Interventional - Invasive Cardiology

| Product Group: | Interventional Invasive Products                                                                                                    |
|----------------|----------------------------------------------------------------------------------------------------|
| Products:      | Mac-Lab IT/XT/XTi, CardioLab IT/XT/XTi,<br>SpecialsLab and ComboLab IT/XT/XTi<br>Recording Systems, Centricity Cardiology<br>Data Management Systems |
| Version:       | 6.9.6 Release 3                                                                                                    |
| Subject:       | Security Information                                                                                                    |
| Date:          | 1 November 2018                                                                                                    |

#### Summary

The following information is provided to GE Healthcare Technologies customers in regards to known technical security vulnerabilities associated with Mac-Lab® Hemodynamic, CardioLab® Electrophysiology, SpecialsLab and ComboLab IT Recording Systems for Cath Lab, EP Lab and other interventional labs as well as the Centricity® Cardiology Data Management Systems.

#### Security Patch Base Configuration

The security patch base configuration of the Mac-Lab IT/XT/XTi and CardioLab IT/XT/XTi product at release is listed within the MLCL Base Configuration under the Hemodynamic, Electrophysiology and Cardiovascular Information Technologies section of the <a href="http://www3.gehealthcare.com/en/Support/Invasive\_Cardiology\_Product\_Security">http://www3.gehealthcare.com/en/Support/Invasive\_Cardiology\_Product\_Security</a> website.

#### Process

The following actions are taken whenever Microsoft/OEMs releases new security patches:

- The Invasive Cardiology Engineering Team performs a security analysis process for supported Mac-Lab IT/XT/XTi, CardioLab IT/XT/XTi, GE Client Review and INW Server hardware/software.
- If a vulnerability meets Mac-Lab IT/XT/XTi and CardioLab IT/XT/XTi validation criteria, the vulnerability is communicated through the GEHC Product Security Database and Invasive Cardiology Security Website within Three weeks of the patch release.

Page 1 of 36 GE Healthcare/1 November 2018

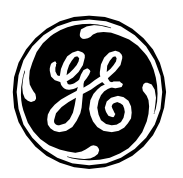

• Upon validation of the Mac-Lab IT/XT/XTi and CardioLab IT/XT/XTi vulnerability, the GEHC Product Security Database and Invasive Cardiology Security Website and affected Mac-Lab IT/XT/XTi and CardioLab IT/XT/XTi Security Patch Installation Instructions are updated.

The Mac-Lab IT/XT/XTi and CardioLab IT/XT/XTi vulnerability validation criteria are as follows: Any vulnerability that allows malware to alter or deny Mac-Lab IT/XT/XTi and CardioLab IT/XT/XTi functionality and/or infect and propagate through normal system use.

Customers are responsible to stay informed with Microsoft vulnerability notifications and to visit the Invasive Cardiology websites to understand the Mac-Lab IT/XT/XTi and CardioLab IT/XT/XTi impact. Once a security patch is validated, customers are responsible for the installation of security patches. All Mac-Lab IT/XT/XTi and CardioLab IT/XT/XTi Security Patch Installation Instructions are available on the Invasive Cardiology Security Website below the Validated Patches table.

Vulnerabilities exposed after the Mac-Lab IT/XT/XTi and CardioLab IT/XT/XTi product release which do not meet the criteria to be validated are not listed within the GEHC Product Security Database and Invasive Cardiology Security Website. These vulnerabilities are deemed to be non-critical and/or outside normal clinical workflow of the Mac-Lab IT/XT/XTi, CardioLab IT/XT/XTi and Centricity INW systems and will not be validated. Unlisted patches should not be installed on the products in order to eliminate malfunction and breakdown risks.

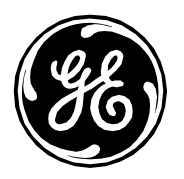

| CONTENTS                                                                                                   |    |
|----------------------------------------------------------------------------------------------------|----|
| Revision History                                                                                           | 4  |
| Installation of the Security Patches on MLCL systems                                                       | 5  |
| How to Log On to Acquisition and Review Systems                                                            | 5  |
| How to Log On to the Centricity Cardiology INW Server                                                      | 6  |
| How to Log On to MLCL Software Only Systems                                                                | 6  |
| How to Install Printer Firmware                                                                            | 6  |
| How to Update Intel Management Engine Firmware (HP Z440) – HPSBHF03557 Rev. 1                              | 7  |
| Z440 BIOS Update to v2.34 Instructions:                                                                    | 7  |
| ML350 Gen9 BIOS Update to v2.56 Instructions:                                                              | 8  |
| OPTIONAL – How to Install INW Server Performance Enhancement                                               | 8  |
| OPTIONAL – How to Install Plugin 20007 – Disable SSL V2/V3 – KB187498                                      | 9  |
| OPTIONAL – How to Install Plugin 35291 –Weak Hashing                                                       |    |
| OPTIONAL – How to Install Plugin 65821 –SSL RC4 Cipher Suites Supported                                    |    |
| OPTIONAL – How Remove Vulnerability for Plugin 63155 – Microsoft Windows Unquoted Service Path Enumeration |    |
| OPTIONAL – How to Disable the SMB1 Protocol                                                                |    |
| Patch Links                                                                                                |    |
| 6.9.6 Installation Paths                                                                                   |    |
| MLCL V6.9.6 2017 Patch Updates 1                                                                           |    |
| MLCL V6.9.6 2017 Patch Updates 2                                                                           |    |
| MLCL V6.9.6 2018 Patch Updates 3                                                                           |    |
| MLCL V6.9.6 2018 Patch Updates 4                                                                           | 26 |
| Page 3 of 36<br>GE Healthcare/1 November 2018                                                              |    |

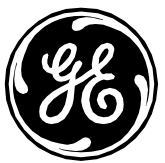

| MLCL v6.9.6 Optional Security Updates | 32   |
|---------------------------------------|------|
| Contact Information                   | . 36 |

## **Revision History**

| Revision | Date              | Comments                                                                                                    |
|----------|-------------------|----------------------------------------------------------------------------------------------------|
| 1.0      | 22 September 2017 | <ul> <li>6.9.6 document separation</li> <li>Qualified KB4025341 - July Monthly Rollup</li> <li>Added 6.9.6 Installation paths for simplifying patches installation</li> <li>September Unqualified Patches</li> </ul>           |
| 2.0      | 13 October 2017   | Added instructions to Disable SMB1 Protocol                                                                                                    |
| 3.0      | 27 October 2017   | October Unqualified Patches                                                                                                    |
| 4.0      | 20 November 2017  | Added October Qualified Patches                                                                                                    |
| 5.0      | 11 December 2017  | November Unqualified Patches                                                                                                    |
| 6.0      | 20 December 2017  | <ul> <li>For October monthly patch, statement added to uninstall previous monthly patches prior to<br/>installation of October monthly patch on the server</li> </ul>                                                          |
| 7.0      | 26 January 2018   | <ul> <li>Qualified November and December monthly rollups with other patches. Also added January<br/>Unqualified patches</li> </ul>                                                                                             |
| 8.0      | 9 March 2018      | <ul> <li>Added Unqualified February Patch</li> <li>Qualified minimum password length changes</li> <li>Changed verbiage from "Patch Refresh" to "Patch Updates"</li> <li>Further MLCL System Security Recommendation</li> </ul> |
| 9.0      | 20 April 2018     | <ul> <li>Added January, February, March and April Qualified Patches</li> <li>Updated "Further MLCL Systems Security Recommendations" section and moved the section Optional<br/>Security Updates</li> </ul>                    |
| 10.0     | 30 April 2018     | <ul> <li>Added "Optionally Remove Abode Reader on INW Server" section to the optional section</li> <li>Added Unqualified April Patch</li> </ul>                                                                                |
| 11.0     | 17 May 2018       | <ul> <li>Added May Qualified Patches</li> <li>Added .NET patches for versions 3.5 SP1, 4.5.2</li> </ul>                                                                                                    |

Page 4 of 36 GE Healthcare/1 November 2018

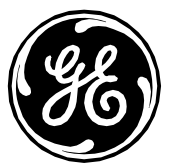

|    |                   | Added Microsoft Office Patches    |
|----|-------------------|-----------------------------------|
| 12 | 29 June 2018      | Added Unqualified June Patch      |
| 13 | 5 September 2018  | Added Unqualified August Patch    |
| 14 | 18 September 2018 | Added Unqualified September Patch |
| 15 | 1 November 2018   | Added Unqualified October Patch   |

# Installation of the Security Patches on MLCL systems

#### **Requirements:**

- Updates may be applied at any time other than while the Mac-Lab IT/XT/XTi, CardioLab IT/XT/XTi or SpecialsLab application is open.
- Updates must be re-applied if the system is re-imaged.
- Updates apply to both networked and standalone systems.
- Best practice is to update all applicable MLCL systems at the site.

#### This document applies to 6.9.6R3 only. Please verify that you are running 6.9.6 using the following procedure before proceeding:

- 1. Launch the Mac-Lab CardioLab application.
- 2. Select *Help > About Mac-Lab* (or *CardioLab*, as applicable).
- 3. Verify the version number is **6.9.6 Release 3**.
- 4. Click **Close**.
- 5. Close the application.

Recommendation: <u>Use Internet Explorer (IE) for Catalog download</u>. If you are using the cart feature to download patches, to see the cart it requires opening another tab or new window for <u>http://catalog.update.microsoft.com</u>

### How to Log On to Acquisition and Review Systems

Page 5 of 36 GE Healthcare/1 November 2018

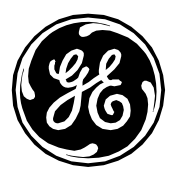

When starting up an Mac-Lab, CardioLab or SpecialsLab Acquisition or Review system, an auto-logon sequence starts and automatically logs on to the operating system. To install a security patch, the user must be logged on as **micitechuser**.

**NOTE:** Password information is contained within the Security Guide Manual. Otherwise, contact the system administrator or GE Technical Support for current password information.

- 1. Power on the Acquisition system.
- 2. The system boots up to the *Custom Shell* screen.
- 3. Press Ctrl + Action + Del.
- 4. Click Logoff. On Windows XP, click Logoff again.
- 5. Click **OK**.
- 6. Immediately hold down the Shift key until the login window is displayed.
- 7. Log on to the operating system locally as micitechuser.
- 8. Log on to the *Custom Shell* locally as **micitechuser**.

## How to Log On to the Centricity Cardiology INW Server

Password information is contained within the Security Guide Manual. Otherwise, contact the system administrator or GE Technical Support for current password information. Logon to the INW Server as **administrator** 

### How to Log On to MLCL Software Only Systems

Since Software Only systems are supported by the customer, the system needs to be logged into with an **administrator** account.

### How to Install Printer Firmware

The system which will apply the firmware to the printer should be provided by the customer. **NOTE:** Mac-Lab CardioLab system should not be used to download and/or apply the Printer Firmware.

- Follow the download link in the table
- Select the appropriate printer
- Select English and the applicable MLCL operating system

Page 6 of 36 GE Healthcare/1 November 2018

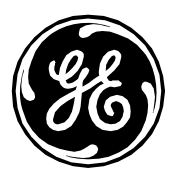

- Select English and under the Firmware category select the applicable Firmware Update Utility and Click Download
- Launch the firmware installer and follow the instructions to complete the firmware update

## How to Update Intel Management Engine Firmware (HP Z440) – HPSBHF03557 Rev. 1

- 1. Logon to the Windows OS and MLCL Custom Shell as micitechuser.
- 2. Navigate to the location within the section, MLCL V6.9.6 Patch Updates, which has the Intel Management Engine Firmware Update file sp80050.exe.
- 3. Right-click on the **sp80050.exe** file and select *Run as administrator*.
- 4. Click Yes on the User Account Control dialog box.
- 5. Click **Next** on the InstallShield Wizard.
- 6. Accept the agreement and click *Next*.
- 7. Press Y on the command prompt which states "Do you want to update the Management Engine Firmware now [Y/N]?
- 8. Reboot the system once the firmware update is completed.

Steps to verify the firmware update was successful:

- 1. After system reboots, within the HP screen press F10 to enter setup menu.
- 2. Go to **Main > System Information**.
- 3. The ME Firmware Version should be at 9.1.41.3024.

## Z440 BIOS Update to v2.34 Instructions:

1. Go to the HP Customer Support - Software and Driver Downloads website:

https://support.hp.com/us-en/drivers/selfservice/hp-z440-workstation/6978828

- 2. Select BIOS.
- 3. Select *Download* for HP Z440/Z640/Z840 Workstation System BIOS 2.34 Rev.A.
- 4. Log on to the z440 computer as *administrator*.
- 5. Run the downloaded **sp80745.exe** file.
- 6. Select **Yes** to allow.
- 7. Select I accept the terms in the license agreement.

#### Page 7 of 36 GE Healthcare/1 November 2018

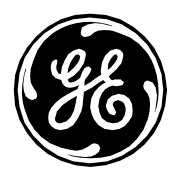

8. Select View Contents of the HPBIOSUPDREC folder. This opens folder:

C:\\swsetup\SP80745\HPBIOSUPDREC

- 9. Run HPBIOSUPDREC.exe.
- 10. Select **Yes** to allow.
- 11. After several seconds, a log file is created and an install utility window appears. Select Update and Next.
- 12. Follow the onscreen instructions, select *Restart*.
- 13. The BIOS update will take a few minutes, do not remove power during update. The computer will Reboot twice during this update.
- 14. After the update, on the first boot screen before Windows launches, verify the BIOS version 2.34 on the bottom left of the screen appears.

## ML350 Gen9 BIOS Update to v2.56 Instructions:

- 1. Go to the HP Customer Support Software and Driver Downloads website: https://support.hpe.com/hpsc/swd/public/detail?swltemId=MTX\_116f29414b06465c96e6bd94ae
- 2. Select *Download* for HP ML350 Gen9 Server BIOS 2.56
- 3. Log on to the ML350 Gen9 Server as *administrator*.
- 4. Run the downloaded *cp034882.exe* file.
- 5. Click on *Run*
- 6. Click on *Install*
- 7. Follow the onscreen instructions, select *close* after installation is complete.
- 8. Select Yes to reboot.
- 9. The BIOS update will take a few minutes, do not remove power during update.
- 10. After the update, on boot screen before Windows launches, verify the BIOS version 2.56 on the bottom left of the screen appears.

## **OPTIONAL – How to Install INW Server Performance Enhancement**

The following patches do not resolve security vulnerabilities and are optional. These patches may improve network performance. The installation procedure below must be followed and all listed patches deployed together. This deployment may take up to 12 hours, the large percentage within the KB2775511 installation.

1. Using a non-MLCL system, visit and download the following patches to removable media.

Visit <u>http://catalog.update.microsoft.com/</u> and enter the below KB numbers to access the patches.

Page 8 of 36 GE Healthcare/1 November 2018

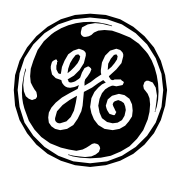

- KB2775511 http://support.microsoft.com/kb/2775511
- KB2732673 http://support.microsoft.com/kb/2732673
- KB2728738 http://support.microsoft.com/kb/2728738
- KB2878378 http://support.microsoft.com/kb/2878378
- The following patches are summarized at KB2473205 https://support.microsoft.com/en-us/kb/2473205
- KB2535094 http://support.microsoft.com/kb/2535094 Download at https://support.microsoft.com/en-us/hotfix/kbhotfix?kbnum=2535094&kbln=en-us
- KB2914677 http://support.microsoft.com/kb/2914677 Download at https://support.microsoft.com/en-us/hotfix/kbhotfix?kbnum=2914677&kbln=en-us
- KB2831013 <u>http://support.microsoft.com/kb/2831013</u> Download at -<u>https://support.microsoft.com/en-us/hotfix/kbhotfix?kbnum=2831013&kbln=en-us</u>
- KB3000483 http://support.microsoft.com/kb/3000483 Download at http://catalog.update.microsoft.com/
- KB3080140 http://support.microsoft.com/kb/3080140 Download at http://catalog.update.microsoft.com/
- KB3044428 http://support.microsoft.com/kb/3044428 Download at https://support.microsoft.com/en-us/hotfix/kbhotfix?kbnum=3044428&kbln=en-us
- 2. Log on to the INW Server as Administrator.
- 3. Insert the removable media and install the patches in the order listed above.
- 4. Follow the Microsoft installation instructions to complete the installation of the patches.
- 5. Select **Windows Start -> Run** and enter **Regedit** and Enter.
- 6. In Regedit window, navigate to HKEY\_LOCAL\_MACHINE\SYSTEM\CurrentControlSet\services\Tcpip
- 7. In the dialog Menu, select File -> Export. Name the file MLCLRegSave.reg and place in the C:\Temp directory.
- 8. In Regedit windows, from **Tcpip** navigate to **Parameters**.
- 9. In the dialog Menu, select Edit -> New -> DWORD (32-bit) Value. A new entry is created and name it 'MaxUserPort'.
- 10. Right click on 'MaxUserPort', select Modify and enter the value 65534 with a base of Decimal.
- 11. Follow the same procedure above and create a new entry named 'TcpTimedWaitDelay'. Enter the value 60 with a base of Decimal.
- 12. Exit the **Regedit** dialog.
- 13. Reboot the INW Server.

## OPTIONAL – How to Install Plugin 20007 – Disable SSL V2/V3 – KB187498

- 1. Log on to Windows as Administrator or a member of that group.
- 2. Open a command prompt and enter the following commands:
- 3. REG ADD "HKEY\_LOCAL\_MACHINE\SYSTEM\CurrentControlSet\Control\SecurityProviders\SCHANNEL\Protocols\SSL 2.0" /f

Page 9 of 36 GE Healthcare/1 November 2018

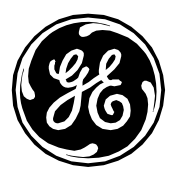

- 4. REG ADD "HKEY\_LOCAL\_MACHINE\SYSTEM\CurrentControlSet\Control\SecurityProviders\SCHANNEL\Protocols\SSL 2.0\Client" /v DisabledByDefault /t REG\_DWORD /d 00000001 /f
- 5. REG ADD "HKEY\_LOCAL\_MACHINE\SYSTEM\CurrentControlSet\Control\SecurityProviders\SCHANNEL\Protocols\SSL 2.0\Server" /v DisabledByDefault /t REG\_DWORD /d 00000001 /f
- 6. REG ADD "HKEY\_LOCAL\_MACHINE\SYSTEM\CurrentControlSet\Control\SecurityProviders\SCHANNEL\Protocols\SSL 2.0\Server" /v Enabled /t REG\_DWORD /d 00000000 /f
- 7. REG ADD "HKEY\_LOCAL\_MACHINE\SYSTEM\CurrentControlSet\Control\SecurityProviders\SCHANNEL\Protocols\SSL 3.0" /f
- 8. REG ADD "HKEY\_LOCAL\_MACHINE\SYSTEM\CurrentControlSet\Control\SecurityProviders\SCHANNEL\Protocols\SSL 3.0\Server" /f
- 9. REG ADD "HKEY\_LOCAL\_MACHINE\SYSTEM\CurrentControlSet\Control\SecurityProviders\SCHANNEL\Protocols\SSL 3.0\Server" /v DisabledByDefault /t REG\_DWORD /d 00000001 /f
- 10. REG ADD "HKEY\_LOCAL\_MACHINE\SYSTEM\CurrentControlSet\Control\SecurityProviders\SCHANNEL\Protocols\SSL 3.0\Server" /v Enabled /t REG\_DWORD /d 00000000 /f
- 11. Close the command prompt.

## OPTIONAL - How to Install Plugin 35291 -Weak Hashing

- 1) Load your security certificate in SQL Server on each ML/CL system in the network (server, acquisitions, reviews and virtual reviews) or the ML/CL standalone acquisition.
- 2) Disable RDP on each member of the network.
  - a) My Computer>Properties>Remote settings>Remote
  - b) Check "Don't allow connections to this computer".
  - c) Click ok and reboot.

# OPTIONAL – How to Install Plugin 65821 –SSL RC4 Cipher Suites Supported

- 1. Log on to Windows as Administrator or a member of that group.
- 2. Open a command prompt and enter the following commands:
- 3. REG ADD "HKEY\_LOCAL\_MACHINE\SYSTEM\CurrentControlSet\Control\SecurityProviders\SCHANNEL\Ciphers\RC4 128/128" /f
- 4. REG ADD "HKEY\_LOCAL\_MACHINE\SYSTEM\CurrentControlSet\Control\SecurityProviders\SCHANNEL\Ciphers\RC4 128/128" /v Enabled /t REG\_DWORD /d 00000000 /f
- 5. REG ADD "HKEY\_LOCAL\_MACHINE\SYSTEM\CurrentControlSet\Control\SecurityProviders\SCHANNEL\Ciphers\RC4 40/128" /f

Page 10 of 36 GE Healthcare/1 November 2018

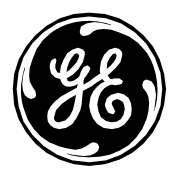

- 6. REG ADD "HKEY\_LOCAL\_MACHINE\SYSTEM\CurrentControlSet\Control\SecurityProviders\SCHANNEL\Ciphers\RC4 40/128" /v Enabled /t REG\_DWORD /d 00000000 /f
- 7. REG ADD "HKEY\_LOCAL\_MACHINE\SYSTEM\CurrentControlSet\Control\SecurityProviders\SCHANNEL\Ciphers\RC4 56/128" /f
- 8. REG ADD "HKEY\_LOCAL\_MACHINE\SYSTEM\CurrentControlSet\Control\SecurityProviders\SCHANNEL\Ciphers\RC4 56/128" /v Enabled /t REG\_DWORD /d 00000000 /f
- 9. Close the command prompt.

## OPTIONAL – How Remove Vulnerability for Plugin 63155 – Microsoft Windows Unquoted Service Path Enumeration

- 1. Log on to Windows as Administrator or a member of that group
- 2. Open Regedit do the following
  - a. On Windows 7
    - i. Navigate to HKLM\System\CurrentControlset\Services\RtkAudioService
    - ii. Change the imagepath key value from:

C:\Program Files\Realtek\Audio\HDA\RtkAudioService.exe

To:

#### "C:\Program Files\Realtek\Audio\HDA\RtkAudioService.exe"

Note: The leading and trailing Quote marks are part of the key value. The quotes are what removes the vulnerability

- b. On Windows 2008R2
  - i. Navigate to HKLM\System\CurrentControlset\Services\Gems Task Scheduler
  - ii. Change the imagepath key value from:

C:\Program Files (x86)\GE Healthcare\MLCL\Bin\ArchiveUtility\GEMS\_TaskSvc.exe To:

"C:\Program Files (x86)\GE Healthcare\MLCL\Bin\ArchiveUtility\GEMS\_TaskSvc.exe"

Note: The leading and trailing Quote marks are part of the key value. The quotes are what removes the vulnerability

## **OPTIONAL – How to Disable the SMB1 Protocol**

Page 11 of 36 GE Healthcare/1 November 2018

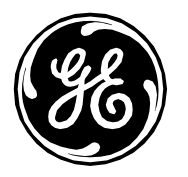

- 1. Log on to Windows as **Administrator** or a member of that group.
- 2. Open a command prompt and enter the following commands:
- 3. REG ADD "HKEY\_LOCAL\_MACHINE\SYSTEM\CurrentControlSet\Services\LanmanServer\Parameters" /f
- 4. REG ADD "HKEY\_LOCAL\_MACHINE\SYSTEM\CurrentControlSet\Services\LanmanServer\Parameters" /v SMB1 /t REG\_DWORD /d 00000000 /f
- 5. sc.exe config lanmanworkstation depend= bowser/mrxsmb20/nsi
- 6. sc.exe config mrxsmb10 start= disabled

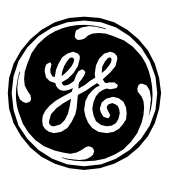

## **Patch Links**

The patches displayed below are qualified on an independent basis and can be installed on a one-by-one basis, although it is recommended that all qualified patches are installed. There are dependencies within the qualified patch list. In the table below, it is recommended the patches are installed in order from top to bottom to ensure all pre-requisites are met for all patches. On occasion the patch dependencies require system reboots which are identified in the table below.

**NOTE:** Due to site configurations, system patch set, qualified patches which have been installed previously or patch dependencies, some patches could fail to install due to the functionality is already installed. The Microsoft patch installer will alert you to this issue. It this occurs, please continue with the next patch installation.

Alternate Patch locations: In early 2016 Microsoft announced that some patches would no longer be available on the Microsoft Download Center <u>https://blogs.technet.microsoft.com/msrc/2016/04/29/changes-to-security-update-links/</u> Therefore, some of the links provided below may not work. Microsoft may move/remove these links at any time without notice. However, if the links do not work, there are two alternate methods for downloading patches. The first is the Microsoft Catalog <u>http://catalog.update.microsoft.com</u>. Most fixes not on Microsoft Download Center will be available from the Microsoft Catalog. If a fix is not available from the Microsoft Catalog, Microsoft has monthly ISO files of the security updates available at <u>https://support.microsoft.com/en-us/kb/913086</u> To use the ISOs, determine the month of the patch, download the applicable ISO and extract the patch. If after exhausting all three methods, you are still unable to obtain a patch, please contact GE Technical Support for further assistance.

## 6.9.6 Installation Paths

There are multiple installation paths depending on the version of 6.9.6 installed and any previous patches which have been installed. The following information will help guide you through correct installation path

Determine which version of 6.9.6 you are running. This can be done from the Mac Lab/Cardio Lab application. Go to Help/About and you will see the Release number. The release number combined with the installation scenario will determine the correct path.

Note: The section MLCL Optional Security Updates can be applied after all other patches/updates have been applied. The optional updates provide additional security but are not required. You may apply some of the optional patches but choose to bypass others. For example, you may want to disable some of the vulnerable protocols by you may not want to address Weak Hashing due to cost and complexity of certificate management. This will not cause problems. However, <u>all other updates are strongly recommended</u>.

Page 13 of 36 GE Healthcare/1 November 2018

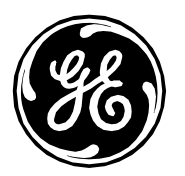

Some updates are documented as **superseded**. These are left in the document for completeness but can be skipped. The following sample scenarios are provided for reference.

- (1) New Setup/Reimage a machine for disaster recovery.
  - (a) For R3 Apply the updates from the following section
    - (i) MLCL V6.9.6 2017 Patch Updates 1
- (2) The machine was setup and initially patched but no subsequent updates have been applied.
  - (a) For R3 Apply the updates from the following section
    - (i) No further patches are required. The Patch Updates would have been applied as part of setup
- (3) The machine was setup and all previous patches have been applied
  - (a) For R3 Apply the updates from the following section
    - (i) No further patches are required. The Patch Updates would have been applied as part of setup

|                                         | INW Server                                                                                                    | Acquisition - Mac-Lab IT/XT/XTi ,<br>CardioLab IT/XT/XTi and SpecialsLab                                                                                                    | GE Client Review Workstation                                                                                                    | Virtual Review                                                                                                    |
|-----------------------------------------|----------------------------------------------------------------------------------------------------|----------------------------------------------------------------------------------------------------|----------------------------------------------------------------------------------------------------|----------------------------------------------------------------------------------------------------|
| Operating<br>System<br>Platform         | Windows Server 2008 R2 SP1                                                                                                    | Windows 7 SP1                                                                                                    | Windows 7 SP1                                                                                                    | Windows 7 SP1                                                                                                    |
| Current<br>Unqualified<br>Vulnerability | HPSBHF03576 rev. 1<br>KB4284867 (CVE-2018-8225)<br>KB4343899 (CVE-2018-8345,<br>ADV180018)<br>KB4344177 & KB4344173 (CVE-<br>2018-8360)<br>HPESBHF03874 rev.1 (CVE-2018-<br>3615, CVE-2018-3620, CVE-2018-<br>3646) | HPESBHF03805 rev.10<br>HPSBHF03576 rev. 1<br>KB4284867 (CVE-2018-8225)<br>KB4343899 (CVE-2018-8345,<br>ADV180018)<br>KB4344177 & KB4344173 (CVE-<br>2018-8360)<br>KB4457145(ADV180022- CVE-2018-<br>5391) | HPESBHF03805 rev.10<br>HPSBHF03576 rev. 1<br>KB4284867 (CVE-2018-8225)<br>KB4343899 (CVE-2018-8345,<br>ADV180018)<br>KB4344177 & KB4344173 (CVE-<br>2018-8360)<br>KB4457145(ADV180022- CVE-2018-<br>5391) | HPESBHF03805 rev.10<br>HPSBHF03576 rev.1<br>KB4284867 (CVE-2018-8225)<br>KB4343899 (CVE-2018-8345,<br>ADV180018)<br>KB4344177 & KB4344173 (CVE-<br>2018-8360)<br>KB4457145(ADV180022- CVE-2018-<br>5391) |

## Un

Page 14 of 36 GE Healthcare/1 November 2018

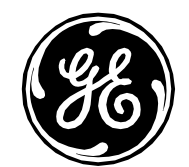

| INW Server                                                          | Acquisition - Mac-Lab IT/XT/XTi ,<br>Cardiol ab IT/XT/XTi and Specials! ab | GE Client Review Workstation | Virtual Review |
|---------------------------------------------------------------------|----------------------------------------------------------------------------|------------------------------|----------------|
| KB4457145(ADV180022- CVE-2018-<br>5391)<br>KB4462915(CVE-2018-8320) |                                                                            |                              |                |

# MLCL V6.9.6 2017 Patch Updates 1

| Windows 7 (Acc                                                | uisition, Review and Virtual Review)                                                                            |                                                                                                    |
|---------------------------------------------------------------|----------------------------------------------------------------------------------------------------|----------------------------------------------------------------------------------------------------|
| КВ                                                            | Link                                                                                                    | Notes                                                                                                    |
|                                                               | Make the following Registry Change                                                                              |                                                                                                    |
|                                                               | [HKEY_CURRENT_USER\Software\Microsoft\Windows\CurrentVersion\WinTrust\Trust Providers\Software<br>Publishing]   |                                                                                                    |
|                                                               | State=dword:00023c00                                                                                            |                                                                                                    |
| KB2901907                                                     | https://www.microsoft.com/en-us/download/details.aspx?id=42642                                                  | Right click and Run as<br>Administrator                                                                                                    |
| Adobe 11.0.20                                                 | http://supportdownloads.adobe.com/thankyou.jsp?ftpID=6157&fileID=6191                                           |                                                                                                    |
| KB4025341<br>July Rollup 2017                                 | http://catalog.update.microsoft.com/v7/site/ScopedViewInline.aspx?updateid=12c93ad9-ef0e-4ce6-8a1d-84713223d24a |                                                                                                    |
| KB4034664<br>August Rollup<br>2017<br><mark>Superseded</mark> | http://catalog.update.microsoft.com/v7/site/ScopedViewInline.aspx?updateid=e0a94bad-5b2c-4611-9066-24491ce9bb4f | To successfully install this<br>Rollup, you must uninstall<br>July Rollup <b>KB4025341 and</b><br><b>reboot before installing</b><br><b>KB4034664</b> |
| <u>Reboot</u><br><u>Required</u>                              | -                                                                                                    |                                                                                                    |

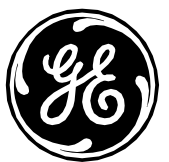

| KB4019112<br>KB3125869 | http://catalog.update.microsoft.com/v7/site/ScopedViewInline.aspx?updateid=1daeb6d1-b103-4baa-bbde-5326e17e89e4         https://support.microsoft.com/en-us/help/3125869/ms15-124-vulnerability-in-internet-explorer-could-lead-to-aslr-bypass-<br>december-16,-2015                                                                                                    | Run KB4014514 and<br>KB4014504 only. For<br>KB4014514, right click and Run<br>as Administrator,<br>Download and install only the<br>"Enable the User32 exception<br>handler hardening feature in<br>Internet Explorer" |
|------------------------|----------------------------------------------------------------------------------------------------|----------------------------------------------------------------------------------------------------|
| KB2889841              | http://catalog.update.microsoft.com/v7/site/ScopedViewInline.aspx?updateid=bb220b30-6d01-4e57-8db6-3e492d6b65d3                                                                                                    | -                                                                                                    |
| KB3178688              | http://catalog.update.microsoft.com/v7/site/ScopedViewInline.aspx?updateid=322c28f5-349c-468a-ac94-901616f52372                                                                                                    |                                                                                                    |
| KB3178690              | $\label{eq:http://catalog.update.microsoft.com/v7/site/ScopedViewInline.aspx?updateid=06e2c9fb-65b7-48f5-b6e2-58071f17f9bd \end{tabular}$                                                                                                    |                                                                                                    |
| KB3178687              | eq:http://catalog.update.microsoft.com/v7/site/ScopedViewInline.aspx?updateid=726adfc6-4ac9-4409-bdab-2892b7058e78-2200000000000000000000000000000000000                                                                                                    |                                                                                                    |
| kb3141538              | $\label{eq:http://catalog.update.microsoft.com/v7/site/ScopedViewInline.aspx?updateid=6be5e673-e3f6-4c8e-8834-732baf0eb5d3}{\label{eq:http://catalog.update.microsoft.com/v7/site/ScopedViewInline.aspx?updateid=6be5e673-e3f6-4c8e-8834-732baf0eb5d3}{\label{eq:http://catalog.update.microsoft.com/v7/site/ScopedViewInline.aspx?updateid=6be5e673-e3f6-4c8e-8834-732baf0eb5d3}{\label{eq:http://catalog.update.microsoft.com/v7/site/ScopedViewInline.aspx?updateid=6be5e673-e3f6-4c8e-8834-732baf0eb5d3}{\label{eq:http://catalog.update.microsoft.com/v7/site/ScopedViewInline.aspx?updateid=6be5e673-e3f6-4c8e-8834-732baf0eb5d3}{\label{eq:http://catalog.update.microsoft.com/v7/site/ScopedViewInline.aspx?updateid=6be5e673-e3f6-4c8e-8834-732baf0eb5d3}{\label{eq:http://catalog.update.microsoft.com/v7/site/ScopedViewInline.aspx?updateid=6be5e673-e3f6-4c8e-8834-732baf0eb5d3}{\label{eq:http://catalog.update.microsoft.com/v7/site/ScopedViewInline.aspx?updateid=6be5e673-e3f6-4c8e-8834-732baf0eb5d3}{\label{eq:http://catalog.update.microsoft.com/v7/site/ScopedViewInline.aspx?updateid=6be5e673-e3f6-4c8e-8834-732baf0eb5d3}{\label{eq:http://catalog.update.microsoft.com/v7/site/ScopedViewInline.aspx?updateid=6be5e673-e3f6-4c8e-8834-732baf0eb5d3}{\label{eq:http://catalog.update.microsoft.com/v7/site/ScopedViewInline.aspx?updateid=6be5e673-e3f6-4c8e-8834-732baf0eb5d3}{\label{eq:http://catalog.update.microsoft.com/v7/site/ScopedViewInline.aspx?updateid=6be5e673-e3f6-4c8e-8834-732baf0eb5d3}{\label{eq:http://catalog.update.microsoft.com/v7/site/ScopedViewInline.aspx?updateid=6be5e673-e3f6-4c8e-8834-732baf0eb5d3}{\label{eq:http://catalog.update.microsoft.com/v7/site/ScopedViewInline.aspx?updateid=6be5e673-e3f6-4c8e-8834-732baf0eb5d3}{\label{eq:http://catalog.update.microsoft.com/v7/site/ScopedViewInline.aspx?updateid=6be5e673-e3f6-4c8e-8834-732baf0eb5d3}{\label{eq:http://catalog.update.microsoft.com/v7/site/ScopedViewInline.aspx?updateid=6be5e673-e3f6-4c8e-8834-732baf0eb5d3}{eq:http://catalog.update.microsoft.com/v7/site/ScopedViewInline.aspx?$ |                                                                                                    |
| KB3191847              | eq:http://catalog.update.microsoft.com/v7/site/ScopedViewInline.aspx?updateid=4b4bbe2b-a25d-4509-a069-f5efc227b4adbe2b-a25d-4509-a069-f5efc227b4adbe2b-a25d-4500-a069-f5efc227b4adbe2b-a25d-4500-a069-f5efc227b4adbe2b-a25d-4500-a060-a060-a060-a060-a060-a060-a060-a                                                                                                    |                                                                                                    |
| KB3191907              | $\label{eq:http://catalog.update.microsoft.com/v7/site/ScopedViewInline.aspx?updateid=c8533f11-51f9-4f84-96d8-c619947cc7c0}{\label{eq:http://catalog.update.microsoft.com/v7/site/ScopedViewInline.aspx?updateid=c8533f11-51f9-4f84-96d8-c619947cc7c0}{\label{eq:http://catalog.update.microsoft.com/v7/site/ScopedViewInline.aspx?updateid=c8533f11-51f9-4f84-96d8-c619947cc7c0}{\label{eq:http://catalog.update.microsoft.com/v7/site/ScopedViewInline.aspx?updateid=c8533f11-51f9-4f84-96d8-c619947cc7c0}{\label{eq:http://catalog.update.microsoft.com/v7/site/ScopedViewInline.aspx?updateid=c8533f11-51f9-4f84-96d8-c619947cc7c0}{\label{eq:http://catalog.update.microsoft.com/v7/site/ScopedViewInline.aspx?updateid=c8533f11-51f9-4f84-96d8-c619947cc7c0}{\label{eq:http://catalog.update.microsoft.com/v7/site/ScopedViewInline.aspx?updateid=c8533f11-51f9-4f84-96d8-c619947cc7c0}{\label{eq:http://catalog.update.microsoft.com/v7/site/ScopedViewInline.aspx?updateid=c8533f11-51f9-4f84-96d8-c619947cc7c0}{\label{eq:http://catalog.update.microsoft.com/v7/site/ScopedViewInline.aspx?updateid=c8533f11-51f9-4f84-96d8-c619947cc7c0}{\label{eq:http://catalog.update.microsoft.com/v7/site/ScopedViewInline.aspx?updateid=c8533f11-51f9-4f84-96d8-c619947cc7c0}{\label{eq:http://catalog.update.microsoft.com/v7/site/ScopedViewInline.aspx?updateid=c8533f11-51f9-4f84-96d8-c619947cc7c0}{\label{eq:http://catalog.update.microsoft.com/v7/site/ScopedViewInline.aspx?updateid=c8533f11-51f9-4f84-96d8-c619947cc7c0}{\label{eq:http://catalog.update.microsoft.com/v7/site/ScopedViewInline.aspx?updateid=c8533f11-51f9-4f84-96d8-c619947cc7c0}{\label{eq:http://catalog.update.microsoft.com/v7/site/ScopedViewInline.aspx?updateid=c8533f11-51f9-4f84-96d8-c619947cc7c0}{\label{eq:http://catalog.update.microsoft.com/v7/site/ScopedViewInline.aspx?updateid=c8533f11-51f9-4f84-96d8-c619947cc7c0}{\label{eq:http://catalog.update.microsoft.com/v7/site/ScopedViewInline.aspx?updateid=c8533f11-51f9-4f84-96d8-c619947cc7c0}{eq:http://catalog.update.microsoft.com/v7/site/ScopedViewInline.aspx?$ |                                                                                                    |
| KB3118310              | http://catalog.update.microsoft.com/v7/site/ScopedViewInline.aspx?updateid=c59a1bb2-ff1f-427a-a8d7-2cab1cb3e7d1                                                                                                    |                                                                                                    |
| KB3191843              | http://catalog.update.microsoft.com/v7/site/ScopedViewInline.aspx?updateid=f715a81d-102d-416a-9a89-e9ebdace0a6d                                                                                                    |                                                                                                    |
| KB3191899              | $\label{eq:http://catalog.update.microsoft.com/v7/site/ScopedViewInline.aspx?updateid=7698c63a-b85f-4647-bcb1-1be0256c3f43}{\label{eq:http://catalog.update.microsoft.com/v7/site/ScopedViewInline.aspx?updateid=7698c63a-b85f-4647-bcb1-1be0256c3f43}{\label{eq:http://catalog.update.microsoft.com/v7/site/ScopedViewInline.aspx?updateid=7698c63a-b85f-4647-bcb1-1be0256c3f43}{\label{eq:http://catalog.update.microsoft.com/v7/site/ScopedViewInline.aspx?updateid=7698c63a-b85f-4647-bcb1-1be0256c3f43}{\label{eq:http://catalog.update.microsoft.com/v7/site/ScopedViewInline.aspx?updateid=7698c63a-b85f-4647-bcb1-1be0256c3f43}{\label{eq:http://catalog.update.microsoft.com/v7/site/ScopedViewInline.aspx?updateid=7698c63a-b85f-4647-bcb1-1be0256c3f43}{\label{eq:http://catalog.update.microsoft.com/v7/site/ScopedViewInline.aspx?updateid=7698c63a-b85f-4647-bcb1-1be0256c3f43}{\label{eq:http://catalog.update.microsoft.com/v7/site/ScopedViewInline.aspx?updateid=7698c63a-b85f-4647-bcb1-1be0256c3f43}{\label{eq:http://catalog.update.microsoft.com/v7/site/ScopedViewInline.aspx?updateid=7698c63a-b85f-4647-bcb1-1be0256c3f43}{\label{eq:http://catalog.update.microsoft.com/v7/site/ScopedViewInline.aspx?updateid=7698c63a-b85f-4647-bcb1-1be0256c3f43}{\label{eq:http://catalog.update.microsoft.com/v7/site/ScopedViewInline.aspx?updateid=7698c63a-b85f-4647-bcb1-1be0256c3f43}{\label{eq:http://catalog.update.microsoft.com/v7/site/ScopedViewInline.aspx?updateid=7698c63a-b85f-4647-bcb1-1be0256c3f43}{\label{eq:http://catalog.update.microsoft.com/v7/site/ScopedViewInline.aspx?updateid=7698c63a-b85f-4647-bcb1-1be0256c3f43}{\label{eq:http://catalog.update.microsoft.com/v7/site/ScopedViewInline.aspx?updateid=7698c63a-b85f-4647-bcb1-1be0256c3f43}{\label{eq:http://catalog.update.microsoft.com/v7/site/ScopedViewInline.aspx?updateid=7698c63a-b85f-4647-bcb1-1be0256c3f43}{\label{eq:http://catalog.update.microsoft.com/v7/site/ScopedViewInline.aspx?updateid=7698c63a-b85f-4647-bcb1-1be0256c3f43}{eq:http://catalog.update.microsoft.com/v7/site/ScopedViewInline.aspx?$ |                                                                                                    |

Page 16 of 36 GE Healthcare/1 November 2018

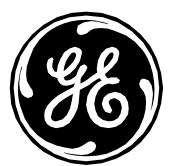

| KB3203468                        | http://catalog.update.microsoft.com/v7/site/ScopedViewInline.aspx?updateid=7a599998-ca41-4840-90ea-8143724e5c6a                                    | Use all-proof-en-uscab                |
|----------------------------------|----------------------------------------------------------------------------------------------------|---------------------------------------|
| KB3213624                        | http://catalog.update.microsoft.com/v7/site/ScopedViewInline.aspx?updateid=3658f96e-a521-429d-a9a9-e70e30f5d830                                    |                                       |
| HPSBHF03557<br>Rev. 1            | ftp://ftp.hp.com/pub/softpaq/sp80001-80500/sp80050.exe                                                                                             | Not applicable for Virtual<br>Review. |
| HP z440 BIOS<br>Update           | https://support.hp.com/us-en/drivers/selfservice/hp-z440-workstation/6978828                                                                       |                                       |
| KB3118378                        | $\frac{\text{http://catalog.update.microsoft.com/v7/site/ScopedViewInline.aspx?updateid=ae54ce3d-e321-4831-a1ba-fcae8eb430a0}{\text{cae8eb430a0}}$ |                                       |
| <u>Reboot</u><br><u>Required</u> | -                                                                                                    |                                       |
|                                  | Make the Following Registry Change                                                                                                    |                                       |
|                                  | [HKEY_CURRENT_USER\Software\Microsoft\Windows\CurrentVersion\WinTrust\Trust Providers\Software<br>Publishing]                                      |                                       |
|                                  | State=dword:00010000                                                                                                    |                                       |
|                                  |                                                                                                    |                                       |
| Windows 2008R                    | 2 (INW)                                                                                                    |                                       |
| КВ                               | Link                                                                                                    |                                       |
|                                  | Make the following Registry Change                                                                                                    |                                       |
|                                  | [HKEY_CURRENT_USER\Software\Microsoft\Windows\CurrentVersion\WinTrust\Trust Providers\Software<br>Publishing]                                      |                                       |
|                                  | State=dword:00023c00                                                                                                    |                                       |
| Adobe 11.0.20                    | http://supportdownloads.adobe.com/thankyou.jsp?ftpID=6157&fileID=6191                                                                              |                                       |

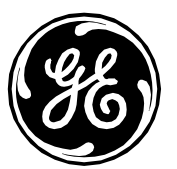

| KB3125869                                        | https://support.microsoft.com/en-us/help/3125869/ms15-124-vulnerability-in-internet-explorer-could-lead-to-aslr-bypass-<br>december-16,-2015 | Download and install only the<br>"Enable the User32 exception<br>handler hardening feature in<br>Internet Explorer"                                   |
|--------------------------------------------------|----------------------------------------------------------------------------------------------------|----------------------------------------------------------------------------------------------------|
| KB4025341<br>July Rollup 2017                    | https://catalog.update.microsoft.com/v7/site/ScopedViewInline.aspx?updateid=b2423c5b-0254-4747-88bb-ec1a785549cb                             |                                                                                                    |
| Superseded<br>KB4034664<br>August Rollup<br>2017 | http://catalog.update.microsoft.com/v7/site/ScopedViewInline.aspx?updateid=80f7899d-451d-4e3f-b54e-d488a06a3c58                              | To successfully install this<br>Rollup, you must uninstall<br>July Rollup <b>KB4025341 and</b><br><b>reboot before installing</b><br><b>KB4034664</b> |
| КВ4019112                                        | http://catalog.update.microsoft.com/v7/site/ScopedViewInline.aspx?updateid=dedea6da-e039-487b-8ec6-2729551f7165                              | Run KB4014514 and<br>KB4014504 only. For<br>KB4014514, right click and Run<br>as Administrator,                                                       |
| HPSBMU03653<br>rev.1                             | https://h20566.www2.hpe.com/hpsc/swd/public/detail?swItemId=MTX_083799d6dad34195bb47cb43c1                                                   |                                                                                                    |
| <u>Reboot</u><br><u>Required</u>                 |                                                                                                    |                                                                                                    |
|                                                  | Make the following Registry Change                                                                                                    |                                                                                                    |
|                                                  | [HKEY_CURRENT_USER\Software\Microsoft\Windows\CurrentVersion\WinTrust\Trust Providers\Software<br>Publishing]<br>State=dword:00010000        |                                                                                                    |
|                                                  | [HKEY_LOCAL_MACHINE\System\CurrentControlSet\Services\NTDS\Parameters]<br>LdapEnforceChannelBinding=DWORD:1                                  | Apply only on Domain<br>Controller<br>Need starting July Rollup-<br>KB4025341 (CVE-2017-8563)                                                         |

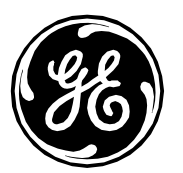

## MLCL V6.9.6 2017 Patch Updates 2

The following patches bring the MLCL system to a more recent patch level and address several security vulnerabilities. The following guidelines apply:

- 1) The above patches are required patches for 6.9.6 and must be applied first.
- 2) It is expected that some patches listed will already be on the system.
- 3) Pay attention to the Notes section for special handling instructions
- 4) Patches must be applied in order except where indicated.
- 5) Reboots are only required where indicated. If a Patch requests a reboot at another point, the system can be rebooted but it is not required.
- 6) Patches will not install if the software component to be patched is not present (such as an IE8 patch on a system that does not have IE8 installed).

**Note:** KB4041681 replaces KB4041678 for both Windows 7 and Windows Server 2008 R2 to address CVE-2017-11771, CVE-2017-11772, CVE-2017-11780, CVE-2017-11781

| Windows 7 (Acquisition, Review and Virtual Review) |                                                                                                    |       |  |
|----------------------------------------------------|----------------------------------------------------------------------------------------------------|-------|--|
| КВ                                                 | Link                                                                                                    | Notes |  |
|                                                    | Make the following Registry Change                                                                            |       |  |
|                                                    | [HKEY_CURRENT_USER\Software\Microsoft\Windows\CurrentVersion\WinTrust\Trust Providers\Software<br>Publishing] |       |  |
|                                                    | State=dword:00023c00                                                                                          |       |  |
|                                                    | http://supportdownloads.adobe.com/thankyou.jsp?ftpID=6279&fileID=6314                                         |       |  |
| Adobe 11.0.23                                      |                                                                                                    |       |  |
| KB4041681                                          | http://catalog.update.microsoft.com/v7/site/ScopedViewInline.aspx?updateid=8a346e85-6ae3-46aa-a9e1-           |       |  |
| October 2017                                       | <u>2e70e760f61c</u>                                                                                           |       |  |
| Monthly Rollup                                     |                                                                                                    |       |  |
|                                                    | Make the Following Registry Change                                                                            |       |  |
|                                                    |                                                                                                    |       |  |
|                                                    | [HKEY_CURRENT_USER\Software\Microsoft\Windows\CurrentVersion\WinTrust\Trust Providers\Software<br>Publishing] |       |  |

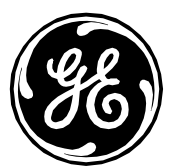

| State=dword:00010000 |  |
|----------------------|--|
| Reboot Required      |  |

### Windows 2008R2 (INW Server)

| КВ             | Link                                                                                                | Notes                                   |
|----------------|----------------------------------------------------------------------------------------------------|-----------------------------------------|
|                | Make the following Registry Change                                                                  |                                         |
|                | [HKEY_CURRENT_USER\Software\Microsoft\Windows\CurrentVersion\WinTrust\Trust Providers\Software      |                                         |
|                | Publishing]                                                                                         |                                         |
|                | State=dword:00023c00                                                                                |                                         |
| Adobe 11.0.23  | http://supportdownloads.adobe.com/thankyou.jsp?ftpID=6279&fileID=6314                               |                                         |
|                | http://catalog.update.microsoft.com/v7/site/ScopedViewInline.aspx?updateid=cd0388fd-5aca-4a13-8417- | To successfully install this Rollup,    |
|                | <u>c28e1d8b7dda</u>                                                                                 | you must uninstall July Rollup          |
|                |                                                                                                    | КВ4025341,                              |
|                |                                                                                                    | August Rollup KB4034664 and             |
|                |                                                                                                    | reboot before applying                  |
|                |                                                                                                    | KB4041681                               |
|                |                                                                                                    | Make the following Registry Change –    |
|                |                                                                                                    | Only on                                 |
|                |                                                                                                    | Domain Controller if it does not exist: |
|                |                                                                                                    | [HKEY_LOCAL_MACHINE\System\Curre        |
|                |                                                                                                    | ntContro                                |
|                |                                                                                                    | IdanEnforceChannelBinding=DWORD:1       |
| KB4041681      |                                                                                                    |                                         |
| October 2017   |                                                                                                    | This registry key is needed on          |
| Monthly Rollup |                                                                                                    | Domain controller starting July         |

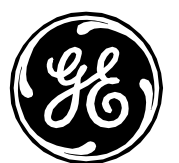

|   |                                                                                                    | Rollup- KB4025341 (CVE-2017-<br>8563) |
|---|----------------------------------------------------------------------------------------------------|---------------------------------------|
|   | Make the following Registry Change                                                                                                    |                                       |
|   | [HKEY_CURRENT_USER\Software\Microsoft\Windows\CurrentVersion\WinTrust\Trust Providers\Software<br>Publishing]<br>State=dword:00010000 |                                       |
|   | Reboot Required                                                                                                    |                                       |
| 1 |                                                                                                    |                                       |

### MLCL V6.9.6 2018 Patch Updates 3

The following patches bring the MLCL system to a more recent patch level and address several security vulnerabilities. The following guidelines apply:

- 1) The above patches are required patches for 6.9.6 and must be applied first.
- 2) Pay attention to the Notes section for special handling instructions
- 3) Patches must be applied in order except where indicated.
- 4) Reboots are only required where indicated. If a Patch requests a reboot at another point, the system can be rebooted but it is not required.

### Follow these steps to make the following registry changes to remediate June and September monthly rollup vulnerabilities.

Reference: https://portal.msrc.microsoft.com/en-us/security-guidance/advisory/CVE-2017-8529

### Windows 7 (Acquisition, Review and Virtual Review) & Windows 2008R2 (INW Server):

- 1. Click Start, click Run, type regedt32 or type regedit, and then click OK.
- 2. In Registry Editor, locate the following registry folder: HKEY\_LOCAL\_MACHINE\SOFTWARE\Microsoft\Internet Explorer\Main\FeatureControl\
- 3. Right-click FeatureControl, point to New, and then click Key.
- 4. Type FEATURE\_ENABLE\_PRINT\_INFO\_DISCLOSURE\_FIX, and then press Enter to name the new subkey.
- 5. Right-click FEATURE\_ENABLE\_PRINT\_INFO\_DISCLOSURE\_FIX, point to New, and then click DWORD Value.
- 6. Type "iexplore.exe" for the new DWORD value.
- 7. Double-click the new DWORD value named iexplore.exe and change the **Value** data field to **1**.
- 8. Click **OK** to close.

Page 21 of 36 GE Healthcare/1 November 2018

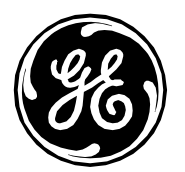

### Windows 2008R2 (INW Server):

- 1. Click **Start**, click **Run**, type **regedt32** or type **regedit**, and then click **OK**.
- 2. In Registry Editor, locate the following registry folder: HKEY\_LOCAL\_MACHINE\SOFTWARE\WOW6432Node\Microsoft\Internet Explorer\Main\FeatureControl\
- 3. Right-click FeatureControl, point to New, and then click Key.
- 4. Type FEATURE\_ENABLE\_PRINT\_INFO\_DISCLOSURE\_FIX, and then press Enter to name the new subkey.
- 5. Right-click FEATURE\_ENABLE\_PRINT\_INFO\_DISCLOSURE\_FIX, point to New, and then click DWORD Value.
- 6. Type "iexplore.exe" for the new DWORD value.
- 7. Double-click the new DWORD value named iexplore.exe and change the **Value** data field to **1**.
- 8. Click OK to close.

#### Windows 7 (Acquisition, Review and Virtual Review) Link KB Notes Make the following Registry Change [HKEY\_CURRENT\_USER\Software\Microsoft\Windows\CurrentVersion\WinTrust\Trust Providers\Software Publishina] State=dword:00023c00 KB4048957 http://catalog.update.microsoft.com/v7/site/ScopedViewInline.aspx?updateid=224b07ab-de98-45f0-8b9c-83551cac66f6 November 2017 Monthly Rollup **Reboot Required** http://catalog.update.microsoft.com/v7/site/ScopedViewInline.aspx?updateid=5b48d1cb-83f7-43e1-9308-18872ffe4dce KB4054518 December 2017 Monthly Rollup **Reboot Required** http://catalog.update.microsoft.com/v7/site/ScopedViewInline.aspx?updateid=7a599998-ca41-4840-90ea-KB3203468 8143724e5c6a July 2017 Microsoft

Page 22 of 36 GE Healthcare/1 November 2018

Office 2010

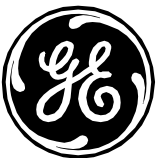

| KB3213626       | http://catalog.update.microsoft.com/v7/site/ScopedViewInline.aspx?updateid=2bb1487f-b287-41a9-b0ec- |                                     |
|-----------------|----------------------------------------------------------------------------------------------------|-------------------------------------|
| September       | <u>01b42aa4759e</u>                                                                                 |                                     |
| 2017 Microsoft  |                                                                                                    |                                     |
| Office 2010     |                                                                                                    |                                     |
| KB3128027       | http://catalog.update.microsoft.com/v7/site/ScopedViewInline.aspx?updateid=474aa90a-7767-4f4f-b3f5- |                                     |
| September       | <u>2ffa12fea4e6</u>                                                                                 |                                     |
| 2017 Microsoft  |                                                                                                    |                                     |
| PowerPoint      |                                                                                                    |                                     |
| 2010            |                                                                                                    |                                     |
| KB3141537       | http://catalog.update.microsoft.com/v7/site/ScopedViewInline.aspx?updateid=0c646d3e-697d-4463-a6ea- |                                     |
| September       | <u>afb3493c5cea</u>                                                                                 |                                     |
| 2017 Microsoft  |                                                                                                    |                                     |
| Publisher 2010  |                                                                                                    |                                     |
| KB2553338       | http://catalog.update.microsoft.com/v7/site/ScopedViewInline.aspx?updateid=14e73852-cbd2-456a-a9a8- | Might get error message (The        |
| October 2017    | <u>7f0c10f1fa40</u>                                                                                 | upgrade path cannot be installed)   |
| Microsoft       |                                                                                                    | This error message carrier ignored. |
| Office 2010 SP2 |                                                                                                    |                                     |
| KB2837599       | http://catalog.update.microsoft.com/v7/site/ScopedViewInline.aspx?updateid=54ccbc02-879e-4aa1-b817- |                                     |
| October 2017    | <u>12418ce8dfcd</u>                                                                                 |                                     |
| Microsoft       |                                                                                                    |                                     |
| Office 2010 SP2 |                                                                                                    |                                     |
| KB4011612       | http://catalog.update.microsoft.com/v7/site/ScopedViewInline.aspx?updateid=8230d598-8ab1-4efc-89b6- | Might get error message (The        |
| December        | <u>d3507a6dfd20</u>                                                                                 | upgrade path cannot be installed)   |
| 2017 Microsoft  |                                                                                                    | This error message can be ignored.  |
| Office 2010 SP2 |                                                                                                    |                                     |
| KB4011660       | http://catalog.update.microsoft.com/v7/site/ScopedViewInline.aspx?updateid=d7594745-04d5-4631-b2d7- |                                     |
| January 2018    | 289816f4dd43                                                                                        |                                     |
| Microsoft Excel |                                                                                                    |                                     |
| 2010            |                                                                                                    |                                     |

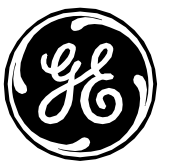

|                 |                                                                                                    | 1                                      |
|-----------------|----------------------------------------------------------------------------------------------------|----------------------------------------|
| KB4011659       | http://catalog.update.microsoft.com/v7/site/ScopedViewInline.aspx?updateid=0b5a1bf0-3043-47fd-afc3- |                                        |
| January 2018    | <u>d2fb55a46a96</u>                                                                                 |                                        |
| Microsoft       |                                                                                                    |                                        |
| Word 2010       |                                                                                                    |                                        |
| КВ4011611       | http://catalog.update.microsoft.com/v7/site/ScopedViewInline.aspx?updateid=3b2c376c-ea57-4925-b81d- | Extract to a location and run the      |
| January 2018    | 3b765d456f2b                                                                                        | extraction to install. Check installed |
| Microsoft       |                                                                                                    | updates for a successful install.      |
| Office 2010 SP2 |                                                                                                    |                                        |
| KB4011610       | https://www.microsoft.com/en-us/download/details.aspx?id=56447                                      |                                        |
| January 2018    |                                                                                                    |                                        |
| Microsoft       |                                                                                                    |                                        |
| Office 2010     |                                                                                                    |                                        |
| KB4054172       | http://catalog.update.microsoft.com/v7/site/ScopedViewInline.aspx?updateid=537fc3ba-4248-40b8-9498- | Install the following KB4054172,       |
| January 2018    | 8a671abebfe9                                                                                        | KB4019990 and KB4054176                |
| .NET            |                                                                                                    |                                        |
| Framework       |                                                                                                    |                                        |
| KB2719662       | Create the following Registry Keys                                                                  |                                        |
|                 |                                                                                                    |                                        |
|                 | Kev=[HKEY_LOCAL_MACHINE\SOFTWARE\Microsoft\Windows\CurrentVersion\Policies\Windows\Sidebar\]        |                                        |
|                 | Value Name=[TurnOffSidebar]                                                                         |                                        |
|                 | Type=[REG_DWORD]                                                                                    |                                        |
|                 | Data=[1]                                                                                            |                                        |
| KB2269637       | Create the following Registry Keys                                                                  |                                        |
|                 |                                                                                                    |                                        |
|                 | Key=[ HKEY_LOCAL_MACHINE\SYSTEM\CurrentControlSet\Control\Session Manager\]                         |                                        |
|                 | Value Name=[CWDIllegalInDllSearch]                                                                  |                                        |
|                 | Type=[REG_DWORD]                                                                                    |                                        |
|                 | Data=[1]                                                                                            |                                        |
|                 | Make the Following Registry Change                                                                  |                                        |
|                 |                                                                                                    |                                        |
|                 |                                                                                                    | l                                      |

Page 24 of 36 GE Healthcare/1 November 2018

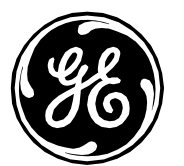

| [HKEY_CURRENT_USER\Software\Microsoft\Windows\CurrentVersion\WinTrust\Trust Providers\Software<br>Publishing] |  |
|----------------------------------------------------------------------------------------------------|--|
| State=dword:00010000                                                                                          |  |
| Reboot Required                                                                                               |  |

### Windows 2008R2 (INW Server)

| КВ                              | Link                                                                                                    | Notes                                                       |
|---------------------------------|----------------------------------------------------------------------------------------------------|-------------------------------------------------------------|
|                                 | Make the following Registry Change                                                                                  |                                                             |
|                                 | [HKEY_CURRENT_USER\Software\Microsoft\Windows\CurrentVersion\WinTrust\Trust Providers\Software<br>Publishing]       |                                                             |
|                                 | State=dword:00023c00                                                                                                |                                                             |
|                                 | http://catalog.update.microsoft.com/v7/site/ScopedViewInline.aspx?updateid=f1b99598-a22d-4fbe-9b63-09724833acc3     | Required for successful Monthly rollup installation without |
| KB3177467                       |                                                                                                    | uninstalling previous monthly                               |
| Service Stack                   |                                                                                                    | rollup                                                      |
|                                 | Reboot Required                                                                                                    |                                                             |
| KB4048957                       | http://catalog.update.microsoft.com/v7/site/ScopedViewInline.aspx?updateid=435d3006-04ae-4c27-a5f9-3c36f09e58ed     |                                                             |
| November 2017<br>Monthly Rollup |                                                                                                    |                                                             |
|                                 | Reboot Required                                                                                                    |                                                             |
| KB4054518                       | http://catalog.update.microsoft.com/v7/site/ScopedViewInline.aspx?updateid=09064e30-6f3e-4c99-8d09-fbc2ba06b436     |                                                             |
| December 2017<br>Monthly Rollup |                                                                                                    |                                                             |
|                                 | Reboot Required                                                                                                    |                                                             |
| KB4054172                       | http://catalog.update.microsoft.com/v7/site/ScopedViewInline.aspx?updateid=fdecaf44-50a3-4667-a935-<br>f9e7af0bb317 |                                                             |

Page 25 of 36 GE Healthcare/1 November 2018

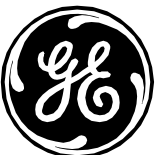

|              |                                                                                                | I |
|--------------|------------------------------------------------------------------------------------------------|---|
| January 2018 |                                                                                                |   |
| .NET         |                                                                                                |   |
| Framework    |                                                                                                |   |
| KB2269637    | Create the following Registry Keys                                                             |   |
|              | Key=[ HKEY_LOCAL_MACHINE\SYSTEM\CurrentControlSet\Control\Session Manager\]                    |   |
|              | Value Name=[CWDIllegalInDllSearch]                                                             |   |
|              | Type=[REG_DWORD]                                                                               |   |
|              | Data=[1]                                                                                       |   |
|              | Make the Following Registry Change                                                             |   |
|              | [HKEY_CURRENT_USER\Software\Microsoft\Windows\CurrentVersion\WinTrust\Trust Providers\Software |   |
|              | Publishing]                                                                                    |   |
|              | State=dword:00010000                                                                           |   |
|              | Reboot Required                                                                                |   |
|              |                                                                                                |   |

## MLCL V6.9.6 2018 Patch Updates 4

The following patches bring the MLCL system to a more recent patch level and address several security vulnerabilities. The following guidelines apply:

- 1) The above patches are required patches for 6.9.6 and must be applied first.
- 2) Pay attention to the Notes section for special handling instructions
- 3) Patches must be applied in order except where indicated.
- 4) Reboots are only required where indicated. If a Patch requests a reboot at another point, the system can be rebooted but it is not required.

| Windows 7 (Acquisition, Review and Virtual Review) |                                                                                                    |       |
|----------------------------------------------------|----------------------------------------------------------------------------------------------------|-------|
| КВ                                                 | Link                                                                                                    | Notes |
|                                                    | Make the following Registry Change                                                                            |       |
|                                                    | [HKEY_CURRENT_USER\Software\Microsoft\Windows\CurrentVersion\WinTrust\Trust<br>Providers\Software Publishing] |       |

Page 26 of 36 GE Healthcare/1 November 2018

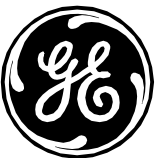

|                | State=dword:00023c00                                                                                                |                                                                                                    |
|----------------|----------------------------------------------------------------------------------------------------|----------------------------------------------------------------------------------------------------|
| КВ4056894      | http://catalog.update.microsoft.com/v7/site/ScopedViewInline.aspx?updateid=63bb3909-e5fe-                           |                                                                                                    |
| January 2018   | <u>45a2-8d59-44f9df52317f</u>                                                                                       |                                                                                                    |
| Monthly Rollup |                                                                                                    |                                                                                                    |
|                | Reboot Required                                                                                                    |                                                                                                    |
|                |                                                                                                    |                                                                                                    |
| KB4091290      | http://catalog.update.microsoft.com/v7/site/ScopedViewInline.aspx?updateid=c70372c5-<br>bd6c-48f7-b562-c326bc1327a4 |                                                                                                    |
| KB4074598      | http://catalog.update.microsoft.com/v7/site/ScopedViewInline.aspx?updateid=651e95ab-                                |                                                                                                    |
| February       | <u>6e7c-4ea6-9cd2-3cbabd9b76f0</u>                                                                                  |                                                                                                    |
| Monthly Rollup |                                                                                                    |                                                                                                    |
|                | Reboot Required                                                                                                    |                                                                                                    |
| КВ4099950      | http://catalog.update.microsoft.com/v7/site/ScopedViewInline.aspx?updateid=0872a60d-<br>385a-4486-8322-9e759802017a | CAUTION: This patch has to be applied before<br>March Monthly rollup KB4088875. Not applying this<br>before March rollup can affect NIC settings. |
| KB4088875      | http://catalog.update.microsoft.com/v7/site/ScopedViewInline.aspx?updateid=3ed75c38-                                |                                                                                                    |
| March Monthly  | <u>aa36-437e-bf4f-574789591e03</u>                                                                                  |                                                                                                    |
| Rollup         |                                                                                                    |                                                                                                    |
|                | Reboot Required                                                                                                    |                                                                                                    |
| KB4096040      | http://catalog.update.microsoft.com/v7/site/ScopedViewInline.aspx?updateid=be3cdb55-<br>862c-4362-b015-894e381e07f9 |                                                                                                    |
| KB4099467      | http://catalog.update.microsoft.com/v7/site/ScopedViewInline.aspx?updateid=f325deb3-<br>28fc-45a3-ab7b-5264f801daf6 |                                                                                                    |
|                | Reboot Required                                                                                                    |                                                                                                    |

Page 27 of 36 GE Healthcare/1 November 2018

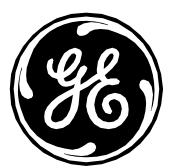

| KB4093118      | http://catalog.update.microsoft.com/v7/site/ScopedViewInline.aspx?updateid=647f49ef- |                                                   |
|----------------|--------------------------------------------------------------------------------------|---------------------------------------------------|
| April Monthly  | <u>0f0a-49dc-9766-dd255cded1af</u>                                                   |                                                   |
| Rollup         |                                                                                      |                                                   |
| KB4011707      | http://catalog.update.microsoft.com/v7/site/ScopedViewInline.aspx?updateid=969c78ec- |                                                   |
|                | <u>cd6a-4295-ade3-a57ca7f8b3b2</u>                                                   |                                                   |
| KB3114874      | http://catalog.update.microsoft.com/v7/site/ScopedViewInline.aspx?updateid=9fae99be- |                                                   |
|                | <u>ddc3-4e37-b3ee-9b631fd50eca</u>                                                   |                                                   |
| KB3114416      | http://catalog.update.microsoft.com/v7/site/ScopedViewInline.aspx?updateid=da77f81d- |                                                   |
|                | <u>187b-4cae-a75a-d64766a7713d</u>                                                   |                                                   |
|                | http://catalog.update.microsoft.com/v7/site/ScopedViewInline.aspx?updateid=0aa653a1- | Install AMD64_X86-en-sqlserver2008-kb4057114-     |
|                | 1459-44cd-be0b-0fcb77e4ef85                                                          | x86_a9295f99a2ee7c714f540f3697be0fd4aee7a7bf.exe  |
|                |                                                                                      | Run from a cmd prompt as Administrator using the  |
|                |                                                                                      | following command: AMD64_X86-en-sqlserver2008-    |
|                |                                                                                      | kb4057114-                                        |
|                |                                                                                      | x86_a9295f99a2ee7c714f540f3697be0fd4aee7a7bf.exe  |
|                |                                                                                      | /ACTION=Patch /INSTANCENAME=MSSQLSERVER           |
| KB4057114      |                                                                                      | /IGNORESERVICERESTARTSTATE                        |
|                | Reboot Required                                                                      |                                                   |
|                |                                                                                      |                                                   |
| KB4103718      | http://catalog.update.microsoft.com/v7/site/ScopedViewInline.aspx?updateid=3f4d0c73- |                                                   |
| May 2018       | <u>a177-48cf-a3e7-97d1a94cba87</u>                                                   |                                                   |
| Monthly Rollup |                                                                                      |                                                   |
|                | Reboot Required                                                                      |                                                   |
|                |                                                                                      |                                                   |
| KB4095874      | http://catalog.update.microsoft.com/v7/site/ScopedViewInline.aspx?updateid=d000d6a2- | KB4099633 is the KB number to use to download and |
| .NET 3.5 SP1   | <u>3321-4381-9a24-3345b2cd0435</u>                                                   | install the patch for KB4095874 and KB4096495.    |
| and KB4096495  |                                                                                      | Inside your downloaded file has multiple KBs.     |
| .NET 4.5.2     |                                                                                      | Follow these order of installation:               |

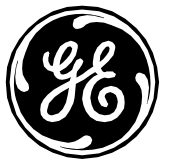

|                 | Reboot Required                                                                                               | <ol> <li>Install KB4019990(You may see already<br/>installed message for this KB, ignore and<br/>continue)</li> <li>KB4095874</li> <li>KB4096495</li> </ol> |
|-----------------|----------------------------------------------------------------------------------------------------|----------------------------------------------------------------------------------------------------|
| KB4022146       | http://catalog.update.microsoft.com/v7/site/ScopedViewInline.aspx?updateid=5795d737-                          | KB4022146                                                                                                    |
| Microsoft Excel | 4091-4784-a707-007b99d3daef                                                                                   | Microsoft Excel 2010                                                                                                    |
| 2010            |                                                                                                    |                                                                                                    |
| KB2899590       | http://catalog.update.microsoft.com/v7/site/ScopedViewInline.aspx?updateid=d8acdbaf-                          | KB2899590                                                                                                    |
| Microsoft       | <u>7f56-4c65-a898-9fdfc7a2d83a</u>                                                                            | Microsoft Office 2010                                                                                                    |
| Office 2010     |                                                                                                    |                                                                                                    |
|                 | Make the Following Registry Change                                                                            |                                                                                                    |
|                 | [HKEY_CURRENT_USER\Software\Microsoft\Windows\CurrentVersion\WinTrust\Trust<br>Providers\Software Publishing] |                                                                                                    |
|                 | State=dword:00010000                                                                                          |                                                                                                    |
|                 | Reboot Required                                                                                               |                                                                                                    |

### Windows 2008R2 (INW Server)

| КВ | Link                                                                                           | Notes |
|----|------------------------------------------------------------------------------------------------|-------|
|    | Make the following Registry Change                                                             |       |
|    | [HKEY_CURRENT_USER\Software\Microsoft\Windows\CurrentVersion\WinTrust\Trust Providers\Software |       |
|    | Publishing]                                                                                    |       |

Page 29 of 36 GE Healthcare/1 November 2018

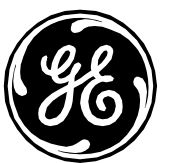

|                     | State=dword:00023c00                                                                                            |                                |
|---------------------|----------------------------------------------------------------------------------------------------|--------------------------------|
| CP034882            | https://support.hpe.com/hpsc/swd/public/detail?swItemId=MTX_116f29414b06465c96e6bd94ge                          |                                |
| Firmware            |                                                                                                    | Refer to "ML350 Gen9 BIOS      |
| Update for          |                                                                                                    | Update to v2.56 Instructions"  |
| ML350 Gen 9         |                                                                                                    | section above for installation |
| Server              |                                                                                                    | instructions                   |
|                     | Reboot Required                                                                                                 |                                |
| KB4056894           | http://catalog.update.microsoft.com/v7/site/ScopedViewInline.aspx?updateid=fc887fd2-cd35-434b-b6e3-1fef99b2e7ce |                                |
| January 2018        |                                                                                                    |                                |
| ,<br>Monthly Rollup |                                                                                                    |                                |
|                     | Reboot Required                                                                                                 |                                |
| КВ4091290           | http://catalog.update.microsoft.com/v7/site/ScopedViewInline.aspx?updateid=c96d43ea-477f-47a1-919f-             |                                |
|                     | 6936c8d628a3                                                                                                    |                                |
| KB4074598           | http://catalog.update.microsoft.com/v7/site/ScopedViewInline.aspx?updateid=f3ab18cb-219e-4287-b14c-             |                                |
| February            | <u>3a05c8d9479a</u>                                                                                             |                                |
| Monthly Rollup      |                                                                                                    |                                |
|                     | Reboot Required                                                                                                 |                                |
| КВ4099950           | http://catalog.update.microsoft.com/v7/site/ScopedViewInline.aspx?updateid=38b41383-c716-488c-a937-             | CAUTION: This patch has to be  |
|                     | <u>163bf04f6956</u>                                                                                             | applied before March Monthly   |
|                     |                                                                                                    | rollup KB4088875. Not applying |
|                     |                                                                                                    | this before March rollup can   |
|                     |                                                                                                    | affect NIC settings.           |
| KB4006040           | nttp://catalog.upaate.microsoft.com/v//site/Scopeaviewiniine.aspx?upaateia=3at42ab1-13ea-42b5-9e4e-             |                                |
|                     | U0410/12/12C                                                                                                    |                                |
| ND4U00075           | 161a0b7f6b09                                                                                                    |                                |
| Monthly Pollum      |                                                                                                    |                                |
|                     | http://catalog.update.microsoft.com/w7/site/ScopedViewIpline.gspy2updateid=38800bcc_c05/u/022_b86/u             |                                |
| КВ4099467           | nttp://catalog.apaate.microsoft.com/w//site/scopedviewinime.aspx?apaateia=soooobcc-c954-4622-b664-              |                                |
|                     | Reboot Required                                                                                                 |                                |
|                     | <u>Rebot Required</u>                                                                                           |                                |

Page 30 of 36 GE Healthcare/1 November 2018

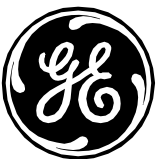

| KB4093118<br>April Monthly                 | http://catalog.update.microsoft.com/v7/site/ScopedViewInline.aspx?updateid=d2c7363c-323f-4e92-892a-<br>90b83027e4aa |                                                                                                    |
|--------------------------------------------|----------------------------------------------------------------------------------------------------|----------------------------------------------------------------------------------------------------|
| Rollup                                     |                                                                                                    |                                                                                                    |
|                                            | Reboot Required                                                                                                    |                                                                                                    |
|                                            | http://catalog.update.microsoft.com/v7/site/ScopedViewInline.aspx?updateid=0aa653a1-1459-44cd-be0b-<br>Ofcb77e4ef85 | Install AMD64-en-sqlserver2008-<br>kb4057114-<br>x64_9ce0b7c5909d8fcc5b9a12d1<br>7f29b7864a9df33a.exe file. Run<br>from a cmd prompt as<br>Administrator using the following<br>command: AMD64-en-<br>sqlserver2008-kb4057114-<br>x64_9ce0b7c5909d8fcc5b9a12d1<br>7f29b7864a9df33a.exe<br>/ACTION=Patch<br>/INSTANCENAME=MSSOLSERVER |
| KB4057114                                  |                                                                                                    | /IGNORESERVICERESTARTSTATE                                                                                                    |
|                                            | Reboot Required                                                                                                    |                                                                                                    |
| KB4103718                                  | http://catalog.update.microsoft.com/v7/site/ScopedViewInline.aspx?updateid=4fe75106-a2ba-4186-aecd-10424a19225e     |                                                                                                    |
| May 2018                                   |                                                                                                    |                                                                                                    |
| Monthly Rollup                             |                                                                                                    |                                                                                                    |
|                                            | Reboot Required                                                                                                    |                                                                                                    |
| KB4095874<br>.NET 3.5 SP1<br>and KB4096495 | http://catalog.update.microsoft.com/v7/site/ScopedViewInline.aspx?updateid=62ccd808-b5a5-4be9-8a38-<br>8e2a829e29d1 | KB4099633 is the KB number to<br>use to download and install the<br>patch for KB4095874 and<br>KB4096495. The downloaded<br>file has multiple KBs. Follow<br>these order of installation:<br>1) Install KB4019990(You                                                                                                    |
| .NET 4.5.2                                 |                                                                                                    | may see already                                                                                                    |

Page 31 of 36 GE Healthcare/1 November 2018

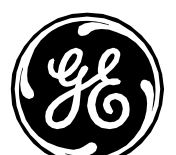

| Make the Following Registry Change                                                                            | 2)<br>3) | installed message for<br>this KB, ignore and<br>continue)<br>KB4095874<br>KB4096495 |
|----------------------------------------------------------------------------------------------------|----------|-------------------------------------------------------------------------------------|
| [HKEY_CURRENT_USER\Software\Microsoft\Windows\CurrentVersion\WinTrust\Trust Providers\Software<br>Publishing] |          |                                                                                     |
| State=dword:00010000                                                                                          |          |                                                                                     |
| Reboot Required                                                                                               |          |                                                                                     |
|                                                                                                    |          |                                                                                     |

## MLCL v6.9.6 Optional Security Updates

The following optional updates may be applied to further enhance the security profile of the MLCL systems. These updates should be evaluated on a site-by-site basis in accordance with local IT policy. The configuration changes in this section are compatible with MLCL product functionality but may introduce site specific IT impact as a result of disabling of legacy SSL protocols, prohibiting remote desktop usage and requiring certificate generation and maintenance.

### Additional Security Setting and Patches

|            | INW Server                                     | Acquisition - Mac-Lab IT/XT/XTi ,       | GE Client Review Workstation            | Virtual Review                          |
|------------|------------------------------------------------|-----------------------------------------|-----------------------------------------|-----------------------------------------|
| Patch      | Download LIBI                                  | Download URI                            | Download LIRI                           | Download LIPI                           |
| Fulch      | Dowilloud OKL                                  | Dowilloud OKL                           | Dowilload OKL                           |                                         |
| MS16-047   | <u>https://technet.microsoft.com/library/s</u> | https://technet.microsoft.com/library/s | https://technet.microsoft.com/library/s | https://technet.microsoft.com/library/s |
| KB3149090  | ecurity/MS16-047                               | ecurity/MS16-047                        | ecurity/MS16-047                        | ecurity/MS16-047                        |
| Superseded |                                                |                                         |                                         |                                         |
|            |                                                |                                         |                                         |                                         |

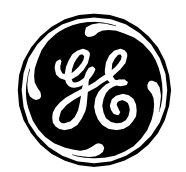

|                 | INW Server                           | Acquisition - Mac-Lab IT/XT/XTi ,         | GE Client Review Workstation              | Virtual Review                            |
|-----------------|--------------------------------------|-------------------------------------------|-------------------------------------------|-------------------------------------------|
|                 |                                      | CardioLab IT/XT/XTi and SpecialsLab       |                                           |                                           |
| Plugin 20007 –  | Please see section - How to Install  | Please see section - How to Install       | Please see section - How to Install       | Please see section - How to Install       |
| Disable SSL     | Plugin 20007 – Disable SSL V2/V3 –   | Plugin 20007 – Disable SSL V2/V3 –        | Plugin 20007 – Disable SSL V2/V3 –        | Plugin 20007 – Disable SSL V2/V3 –        |
| V2/V3 –         | KB187498                             | KB187498                                  | KB187498                                  | KB187498                                  |
| KB187498        |                                      |                                           |                                           |                                           |
| Plugin 78479 -  | No change needed. Step above fixes   | No change needed. Step above fixes        | No change needed. Step above fixes        | No change needed. Step above fixes        |
| Poodle          | this.                                | this.                                     | this.                                     | this.                                     |
| Plugin 35291 –  | Please see section - How to Install  | Please see section - How to Install       | Please see section - How to Install       | Please see section - How to Install       |
| Weak Hashing    | Plugin 35291 – Weak Hashing          | Plugin 35291 – Weak Hashing               | Plugin 35291 – Weak Hashing               | Plugin 35291 – Weak Hashing               |
| _               | (Refer to                            | (Refer to                                 | (Refer to                                 | (Refer to                                 |
|                 | https://technet.microsoft.com/en-    | https://technet.microsoft.com/en-         | https://technet.microsoft.com/en-         | https://technet.microsoft.com/en-         |
|                 | us/library/ms191192(v=sql.105).aspx  | us/library/ms191192(v=sql.105).aspx       | us/library/ms191192(v=sql.105).aspx       | us/library/ms191192(v=sql.105).aspx       |
|                 | for more information)                | for more information)                     | for more information)                     | for more information)                     |
| Plugin 45411    | No change needed. Step above fixes   | No change needed. Step above fixes        | No change needed. Step above fixes        | No change needed. Step above fixes        |
|                 | this.                                | this.                                     | this.                                     | this.                                     |
| Plugin 65821 –  | Please see section - How to Install  | Please see section - How to Install       | Please see section - How to Install       | Please see section - How to Install       |
| SSL RC4 Cipher  | Plugin 65821 – SSL RC4 Cipher Suites | Plugin 65821 – SSL RC4 Cipher Suites      | Plugin 65821 – SSL RC4 Cipher Suites      | Plugin 65821 – SSL RC4 Cipher Suites      |
| Suites          | Supported (Bar Mitzvah)              | Supported (Bar Mitzvah)                   | Supported (Bar Mitzvah)                   | Supported (Bar Mitzvah)                   |
| Supported (Bar  |                                      |                                           |                                           |                                           |
| Mitzvah)        |                                      |                                           |                                           |                                           |
| Plugin 63155 -  | Please see section - How Remove      | Please see section - How Remove           | Please see section - How Remove           | Please see section - How Remove           |
| Microsoft       | Vulnerability for Plugin 63155 –     | Vulnerability for Plugin 63155 –          | Vulnerability for Plugin 63155 –          | Vulnerability for Plugin 63155 –          |
| Windows         | Microsoft Windows Unquoted Service   | Microsoft Windows Unquoted Service        | Microsoft Windows Unquoted Service        | Microsoft Windows Unquoted Service        |
| Unquoted        | Path Enumeration                     | Path Enumeration                          | Path Enumeration                          | Path Enumeration                          |
| Service Path    |                                      |                                           |                                           |                                           |
| Enumeration     |                                      |                                           |                                           |                                           |
| Plugin 59915 –  | N/A                                  | Please follow the section titled "Disable | Please follow the section titled "Disable | Please follow the section titled "Disable |
| Vulnerabilities |                                      | the Sidebar in the system Registry" in    | the Sidebar in the system Registry" in    | the Sidebar in the system Registry" in    |
| in Gadgets      |                                      | the following Article:                    | the following Article:                    | the following Article:                    |
| Could Allow     |                                      | https://technet.microsoft.com/library/s   | https://technet.microsoft.com/library/s   | https://technet.microsoft.com/library/s   |
|                 |                                      | ecurity/2719662                           | ecurity/2719662                           | ecurity/2719662                           |

Page 33 of 36 GE Healthcare/1 November 2018

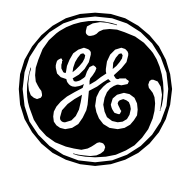

|                          | INW Server                                          | Acquisition - Mac-Lab IT/XT/XTi ,<br>CardioLab IT/XT/XTi and SpecialsLab | GE Client Review Workstation                        | Virtual Review                                      |
|--------------------------|-----------------------------------------------------|--------------------------------------------------------------------------|-----------------------------------------------------|-----------------------------------------------------|
| Remote Code<br>Execution |                                                     |                                                                          |                                                     |                                                     |
| Disable SMB1<br>Protocol | Please see section How to Disable the SMB1 Protocol | Please see section How to Disable the SMB1 Protocol                      | Please see section How to Disable the SMB1 Protocol | Please see section How to Disable the SMB1 Protocol |

#### **Password Policy**

Password Policy: Minimum Password Length may be changed above the 14 characters limit to meet security requirements. Refer to **Password** section of the Security Guide for further details about changing passwords.

#### Optionally Remove Abode Reader on INW Server

We recommend that abode reader be uninstalled on the INW Server. On the server Adobe reader is only used to review INW operator manual. The manual is available in printed format and through online manual portal.

### Further MLCL Systems Security Recommendations

We strongly recommend following these recommendations:

- Change default password to stronger, more secure and unique for each user account
- Disable RDP in for each system using the following steps:
  - My Computer>Properties>Remote settings>Remote
  - o Check "Don't allow connections to this computer".
  - o Click ok and reboot.
- If Insite functionality is not used on the system then turn off the VNC service using the following steps:
  - o Click on Start button
  - o Click on Control Panel
  - o Click on Administrative Tools
  - o Double click Services
  - Right Click TightVNC Server and select Properties
  - o Under Startup type select Disabled from the dropdown
  - Click on Apply and Ok

Page 34 of 36 GE Healthcare/1 November 2018

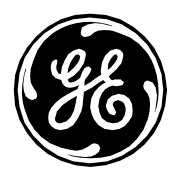

We also recommend following these general recommendations and the recommendations listed in MLCL Security guide

- Enhanced physical security
- Network firewalls
- Demilitarized Zones and perimeter defenses for site network
- Intrusion detection systems network intrusion protection system
- Virtual Private Networks
- Network traffic analysis
- Log analysis

Page 35 of 36 GE Healthcare/1 November 2018

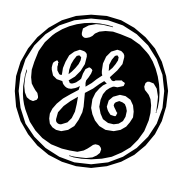

# **Contact Information**

If you have any additional questions, please contact our Technical Support Department.

Page 36 of 36 GE Healthcare/1 November 2018